# Bedienungsanleitung

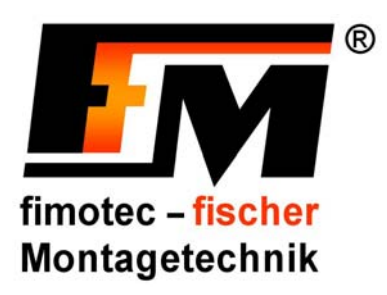

# Frequenzsteuergeräte FS-16 / FS-18

für Schwingförderer Art.-Nr.: 90.0210.50 FS-16 Art.-

**'Cl'** (Softwareversion 1.4) Art.-Nr.: 90.0210.52 FS-18

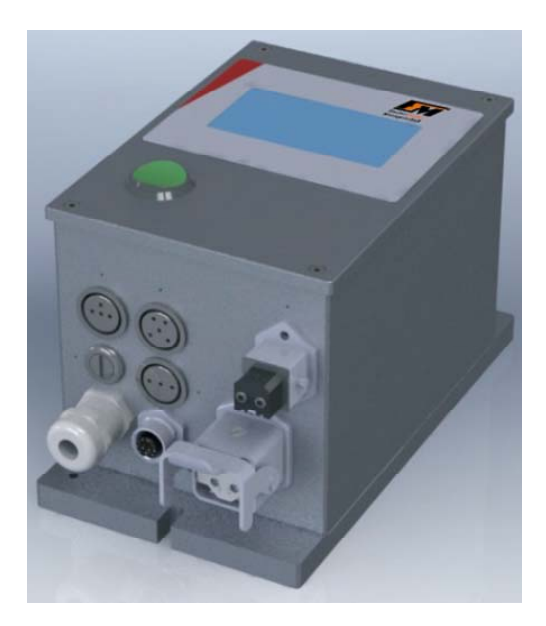

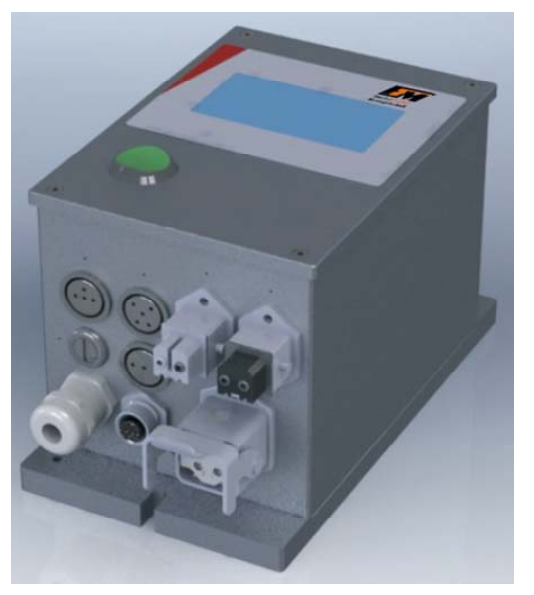

fimotec-fischer GmbH & Co. KG Friedhofstraße 13 D-78588 Denkingen

Tel: +49 (0)74 24 - 88 4-0 Fax: +49 (0)74 24 - 88 4-50

Email: post@fimotec.de Internet: www.fimotec.de

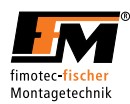

Die Vervielfältigung, Weitergabe oder Benutzung dieser Dokumentation oder ihres Inhalts ist nur mit schriftlicher Genehmigung zulässig. Zuwiderhandlungen sind schadensersatzpflichtig. Alle Rechte vorbehalten, einschließlich solcher, die durch Patenterteilung oder Eintragung eines Gebrauchsmusters oder der Konstruktion entstehen. Copyright © fimotec-fischer GmbH & Co. KG 2012

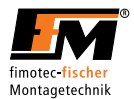

# Inhaltsverzeichnis

| 1                            | <u>Einleitu</u> | ung                                                 | 5        |
|------------------------------|-----------------|-----------------------------------------------------|----------|
|                              | 1.1 <u>A</u> l  | Ilgemeine Hinweise                                  | 5        |
|                              | 1.2 <u>V</u>    | erwendete Symbole / Sicherheitshinweise             | 5        |
|                              | 1.3 <u>B</u>    | egriffsdefinition/ Abkürzungsverzeichnis            | 6        |
|                              | 1.4 <u>A</u> l  | Ilgemeine Informationen                             | <u>6</u> |
| 2 <u>Sicherheitshinweise</u> |                 | 7                                                   |          |
|                              | 2.1 <u>G</u>    | rundlegende Sicherheitshinweise                     | 7        |
|                              | 2.2 <u>B</u>    | estimmungsgemäße Verwendung                         | 7        |
|                              | 2.3 <u>Tr</u>   | ransport und Lagerung                               | 7        |
|                              | 2.4 <u>R</u>    | egelmäßige Prüfungen                                | 8        |
|                              | 2.5 <u>A</u>    | ußerbetriebnahme und Entsorgung                     | <u>8</u> |
| 3                            | <u>Gerätei</u>  | informationen_                                      | 9        |
|                              | 3.1 <u>Li</u>   | eferumfang                                          | 9        |
|                              | 3.2 <u>G</u>    | eräteausführungen                                   | 9        |
|                              | 3.3 <u>E</u> i  | igenschaften                                        | 9        |
| 4                            | Installa        | ation und Inbetriebnahme                            | 10       |
|                              | 4.1 Ha          | ardwareinstallation                                 | 10       |
|                              | 4.2 N           | etzanschluss                                        | 10       |
|                              | 4.3 So          | chwingfördereranschluss                             | 10       |
|                              | 4.4 Al          | bsicherung                                          | 10       |
|                              | 4.5 <u>In</u>   | betriebnahme                                        | 11       |
| 5                            | Bedien          | ung                                                 | 12       |
|                              | 5.1             | Erläuterung der Button- und Anzeigefelder           | 12       |
|                              | 5.2             | Beschreibung der Benutzerebenen                     | 13       |
|                              | 5.2.1           | Strukturbaum Hauptmenü                              | 13       |
|                              | 5.2.2           | Strukturbaum Kanalmenü 1                            | 14       |
|                              | 5.2.3           | Strukturbaum Statusmenü                             | 14       |
|                              | 5.2.4           | Startebene                                          | 15       |
|                              | 5.2.5           | Benutzerebene KANAL 1                               | 16       |
|                              | 5.2.5.1         | Förderleistung Sollwertvorgabe (LEISTUNG / POWER)   | 17       |
|                              | 5.2.5.2         | Frequenz Sollwertvorgabe (FREQUENZ / FREQUENCY)     | 18       |
|                              | 5.2.6           | Benutzerebene STATUS KANAL 1                        | 19       |
|                              | 5.2.7           | Benutzerebene STATUS SENSOR 1 / SW-SENSOR / AKTOR 1 | 20       |
|                              | 5.2.8           | Hauptmenü (HAUPTMENÜ)                               | 22       |
|                              | 5.2.9           | Sensormenü (SENSOR 1 MENÜ)                          | 24       |
|                              | 5.2.10          | Schwingweitensensormenü (SW-SENSOR)                 | 26       |
|                              | 5.2.10.1        | Schwingweitensensor Funktion                        | 26       |
|                              | 5.2.11          | Aktor Menü (AKTOR 1 MENÜ)                           | 27       |
|                              | 5.2.12          | Passwort Menü (PASSWORT)                            | 30       |
|                              | 5.2.13          | Kanal Menü (KANAL 1 MENU)                           | 31       |
|                              | 5.2.14          | Rampen Menü (RAMPE EINSTELL.)                       | 32       |
|                              | 5.2.15          | Betriebsart Menü (BETRIEBSART)                      |          |
|                              | 5.3             | <u>L'ehleranzeige</u>                               | 33       |
|                              | 5.3.1           | Ubertemperatur                                      | 33       |
|                              | 5.3.2           | Strombegrenzung                                     | 33       |
|                              | 5.3.3           | Uberstromabschaltung                                | 33       |
|                              | 5.3.4           | Kein Svv-Sensor angeschlossen                       | 34       |
|                              | 5.3.5           | Stromversorgung unterbrochen                        | 34       |
|                              | 5.3.6           |                                                     | 34       |

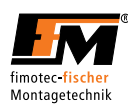

| 6 | <u>Tech</u> | nische Daten                                         | 35        |
|---|-------------|------------------------------------------------------|-----------|
| 7 | Anso        | :hlussbelegung                                       | 36        |
|   | 7.1         | Leistungsanschlussbelegung                           | 36        |
|   | 7.2         | Steuerungsanschlussbelegung                          | 36        |
|   | 7.3         | Versorgungsspannung +24V                             | 37        |
|   | 7.4         | Betriebsstatus                                       | 37        |
|   | 7.5         | Freigabeeingang                                      | 37        |
|   | 7.6         | Sensoreingang                                        | 37        |
|   | 7.7         | SW-Sensoreingang                                     | 37        |
|   | 7.8         | Aktorausgang                                         | 37        |
| 8 | <u>Abm</u>  | essung                                               | 38        |
| 9 | <u>Erhä</u> | Itliches Zubehör und Optionen                        | 39        |
|   | 9.1         | Zubehör Steckverbinder                               | <u>37</u> |
|   | 9.2         | Zubehör Verbindungsleitungen und Schwingweitensensor | 37        |

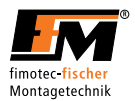

# 1 Einleitung

Diese Bedienungsanleitung ist als Teil der FS16 / FS18 zu beachten.

Zum Betrieb und zur Bedienung muss diese Bedienungsanleitung unbedingt beachtet werden! Der Gerätehersteller haftet nicht bei unsachgemäßer Handhabung, Installation oder Bedienung!

#### 1.1 Allgemeine Hinweise

Diese Bedienungsanleitung unterstützt Sie beim bestimmungsgemäßen und sicheren Gebrauch des darin beschriebenen Produkts – **Sie wendet sich an qualifiziertes Fachpersonal\*.** 

\* Qualifiziertes Personal sind Personen, die aufgrund ihrer Ausbildung, Erfahrung und Unterweisung, sowie ihrer Kenntnisse über Normen, Bestimmungen, Unfallverhütungsvorschriften und Betriebsverhältnissen, von dem für die Sicherheit der Anlage Verantwortlichen, berechtigt worden sind, die jeweils erforderlichen Tätigkeiten auszuführen und dabei mögliche Gefahren erkennen und vermeiden können (Definition für Fachkräfte laut IEC 364).

### 1.2 Verwendete Symbole / Sicherheitshinweise

Nachfolgende Gefährdungsstufen mit entsprechendem Signalwort werden eingesetzt, teilweise auch mit gefahrenspezifischem Symbol:

| Gefahr                                                                                          |
|-------------------------------------------------------------------------------------------------|
| Unmittelbare drohende Gefahr, die bei nichtbeachten schwere Verletzungen oder Tod zur Folge hat |

|          | Warnung                                                                                     |
|----------|---------------------------------------------------------------------------------------------|
| <u> </u> | Mögliche drohende Gefahr, die bei nichtbeachten schwere Verletzungen oder Tod zur Folge hat |

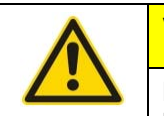

# Vorsicht

Mögliche gefährliche Situation, die bei nichtbeachten leichte bis schwere Verletzungen zur Folge hat

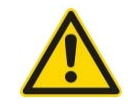

| 2 | Hinweis                                                                         |
|---|---------------------------------------------------------------------------------|
|   | Mögliche gefährliche Situation, die bei nichtbeachten Sachschäden zur Folge hat |
|   |                                                                                 |
|   | Information                                                                     |

Nützlicher Hinweis oder Information zur leichteren Handhabung der Anlage

Folgendes Symbol kann ebenfalls in der Anleitung abhängig der Gefahr verwendet werden.

| $\boxed{7}$ |  |
|-------------|--|

Warnzeichen

Warnung vor gefährlicher, elektrischer Spannung!

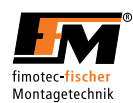

## 1.3 Begriffsdefinition/Abkürzungsverzeichnis

| Begriff / Abkürzung | Bedeutung                                                                                                    |
|---------------------|----------------------------------------------------------------------------------------------------|
| Benutzer            | Personen, welche das vom Maschinenhersteller<br>installierte Gerät in seiner verwendungsfertigen<br>Ausführung benutzen.                   |
| Bildschirm          | Bezeichnung für das innerhalb des Touchscreen sichtbaren Bildes.                                                                           |
| Button              | Bezeichnung für Tastenfelder auf dem Touchscreen                                                                                           |
| EMV                 | Elektromagnetische Verträglichkeit gegenüber elektrischen und elektromagnetischen Einflüssen.                                              |
| Fachpersonal        | Qualifiziertes Personal mit entsprechender<br>Ausbildung und Erfahrung.                                                                    |
| Gerät               | Bezeichnung, in dieser Bedienungsanleitung, für das Schwingförder-Regelgerät FS16 / FS18.                                                  |
| Maschinenhersteller | Personen, welche das Gerät in die vorgesehene<br>Konstruktion (Maschine) installieren und die<br>verwendungsfertige Ausführung herstellen. |
| Menü                | Bezeichnung für die Strukturanordnung der Bedienoberfläche.                                                                                |
| Touchscreen         | Berührungsempfindlicher Bildschirm (Display) mit Bedienfunktion.                                                                           |

## 1.4 Allgemeine Informationen

| Warnung                                                                     |
|-----------------------------------------------------------------------------|
| Das Gerät darf nur in einwandfreiem Zustand eingebaut und betrieben werden. |
| Beschädigte Anlagenteile können zu Personen- oder Sachschaden führen.       |

Sie dürfen keinerlei Veränderungen an dem Gerät oder der Gerätesoftware durchführen ohne dies mit dem Hersteller abzustimmen. Andernfalls besteht Gefahr, dass durch ihre Änderungen Gefahr für Verletzungen besteht oder das Gerät beschädigt wird.

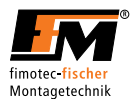

# 2 Sicherheitshinweise

#### 2.1 Grundlegende Sicherheitshinweise

Die folgenden Hinweise dienen sowohl der persönlichen Sicherheit der Benutzer, als auch der Sicherheit der beschriebenen Produkte, sowie der daran angeschlossenen Geräte.

Nichtbeachtung kann Tod, schwere Körperverletzung oder Sachschaden verursachen!

|  | Gefahr                                                                                                    |
|--|----------------------------------------------------------------------------------------------------|
|  | Lebensgefahr durch elektrischen Stromschlag!                                                                                                    |
|  | Auch nach außerbetrieb nehmen des Gerätes durch Spannungsfreischaltung, liegt an internen Schaltungsteilen noch gefährliche elektrische Spannung an. |
|  | Trennen Sie das Gerät vor allen Eingriffen von der Versorgungsspannung.                                                                              |
|  | <ul> <li>Warten Sie vor dem Öffnen des Gerätes mindestens 5 Minuten, bis sich die Restspannung<br/>abgebaut hat.</li> </ul>                          |
|  | Prüfen Sie vor Eingriffen die Spannungsfreiheit.                                                                                                    |

- An elektrischen Einrichtungen darf nur Elektro-Fachpersonal arbeiten!
- Stellen Sie vor der Inbetriebnahme sicher, dass die Spannungsversorgung mit den Nennwerten des Gerätes übereinstimmt.
- Die elektrischen Einrichtungen der Maschine sind regelmäßig zu prüfen. Mängel, wie lose Verbindungen, beschädigte oder angeschmorte Leitungen, müssen sofort beseitigt werden.
- Beachten Sie die für den Einsatzfall geltenden Unfallverhütungs- und Sicherheitsvorschriften.
- Insbesondere sind sowohl die allgemeinen und regionalen Installations- und Sicherheitsvorschriften f
  ür Arbeiten an Anlagen mit gef
  ährlichen Spannungen (z. B. EN 50178) zu beachten, als auch die Vorschriften, die den fachgerechten Einsatz von Werkzeugen und die Benutzung pers
  önlicher Schutzeinrichtungen betreffen.

betreffen.

In allen Betriebsarten müssen die Not-Aus Einrichtungen wirksam bleiben. Die Entriegelung der Not-Aus Einrichtungen darf kein unkontrolliertes Wiederanlaufen bewirken.

#### 2.2 Bestimmungsgemäße Verwendung

Die Geräte der FS-Serie sind elektrische Betriebsmittel und für den Einsatz in Automatisierungsanlagen bestimmt. Die Geräte sind zur Regelung und Steuerung von Schwingförderantrieben konzipiert.

Die hier aufgeführten elektrischen Komponenten werden im industriellen Sprachgebrauch als "Geräte" bezeichnet, sind aber keine gebrauchs-/ oder anschlussfähigen Geräte oder Maschinen im Sinne des "Gerätesicherheitsgesetzes", des "EMV-Gesetzes" oder der "EG-Maschinenrichtlinie", sondern Komponenten. Erst durch Einbindung dieser Komponenten in die Konstruktion des Maschinenherstellers wird die letztendliche Wirkungsweise festgelegt.

Die Übereinstimmung der Konstruktion mit den bestehenden Rechtsvorschriften liegt im Verantwortungsbereich des Maschinenherstellers.

#### 2.3 Transport und Lagerung

Der einwandfreie und sichere Betrieb dieses Gerätes setzt sachgemäßen Transport, fachgerechte Lagerung, Aufstellung und Montage sowie sorgfältige Bedienung und Instandhaltung voraus.

Das Gerät muss bei Transport und Lagerung gegen mechanische Stöße und Schwingungen geschützt werden. Auch der Schutz gegen Feuchtigkeit, Wasser und unzulässige Temperaturen (siehe Kapitel 6 Technische Daten) muss gewährleistet sein.

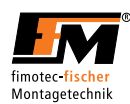

## 2.4 Regelmäßige Prüfungen

Die Geräte sind in der Regel wartungsfrei. Die elektrischen Einrichtungen der Maschine sind dennoch regelmäßig durch Elektro-Fachpersonal zu prüfen.

Den Touchscreen bei Verschmutzung mit einem herkömmlichen Fensterreiniger und einem weichen, nicht fusselnden Tuch reinigen.

### 2.5 Außerbetriebnahme und Entsorgung

Das Gerät ist durch Elektro-Fachpersonal unter Einhaltung der gültigen Sicherheitsvorschriften außerbetrieb zu nehmen.

Die Verpackung des Umrichters ist wiederverwendbar. Bitte bewahren Sie die Verpackung für spätere Verwendung auf.

Leicht lösbare Schraubverbindungen ermöglichen das Zerlegen des Gerätes in seine Einzelteile. Diese Einzelteile können dem Recycling zugeführt werden. Bitte führen Sie die Entsorgung in Übereinstimmung mit den örtlichen Bestimmungen durch.

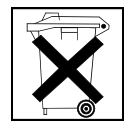

Problemstoffe gehören nicht in den Normalmüll!

Entsorgen Sie Problemstoffe sachgerecht, sicher und umweltschonend.

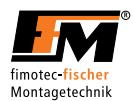

# 3 Geräteinformationen

## 3.1 Lieferumfang

- FS16 / FS18 Regelgerät
- Bedienungsanleitung für Softwarestand ab V1.4
- Beilagenblatt

## 3.2 Geräteausführungen

Die Geräte der FS-Serie sind Mikroprozessorgesteuerte 1-Phasen Frequenzumrichter zur sinusförmigen Ansteuerung von Verbrauchern mit variabler Frequenz und variabler Amplitude.

### 3.3 Eigenschaften

#### Allgemein

Verbraucherausgang Parametrierung über Parametersätze LCD Touchscreen zur Bedienung Überstrombegrenzung für den Verbraucher Netzeingangsspannungsüberwachung Schutzart IP54

#### Ausgangsdaten

Frequenzbereich 15..320Hz (Schwingfrequenz des Antriebes) Frequenzbereich einstellbar in 0,1Hz Schritten Leistungsbereich 0...100% Leistungsbereich einstellbar in 1% Schritten Sanftan-/ Sanftauslauframpe Bereich 0 ... 10 Sekunden Sanftan-/ Sanftauslauframpe Bereich einstellbar in 0,1s Schritten Ein-/ Ausschaltverzögerung Bereich 0 ... 60 Sekunden Ein-/ Ausschaltverzögerung Bereich einstellbar in 0,1s Schritten

#### Eingänge

Freigabeeingang für Leistungsloses Ein- / Ausschalten Sensoreingang mit Ein-/ Ausschaltverzögerung SW-Sensoreingang

#### Ausgänge

Betriebsmeldung Relaiskontakt 125V / 4A (Wechselkontakt) Verbraucherausgang für Schwingförderer Aktorausgang +24VDC Aktorausgang 230VAC / 3A (nur FS18)

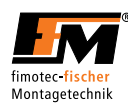

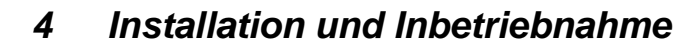

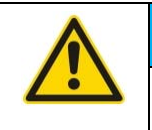

## Hinweis

Wird das Gerät nicht korrekt angeschlossen, kann dies zum Ausfall oder zur völligen Zerstörung des Gerätes (und der angeschlossenen Last) führen!

#### 4.1 Hardwareinstallation

Die Geräte FS16 und FS18 sind für die externe Montage (außerhalb eines Schaltschrankes) konzipiert und besitzen die Schutzart IP54.

Wird das Gerät auf einer Montageplatte aus Metall montiert, kann es vollflächig auf der Platte aufliegend oder mit Distanzen installiert werden. Wird das Gerät auf einer thermisch nicht leitenden Oberfläche montiert, ist es mit einer Distanz von mindestens 10mm von dessen Oberfläche zu montieren.

#### 4.2 Netzanschluss

Der Netzanschluss muss gemäß den gültigen Vorschriften erfolgen.

Der Anschluss erfolgt über den angebrachten Schukostecker "Power".

Alle berührbaren, elektrisch leitenden Gehäuseteile, müssen gemäß den geltenden Vorschriften geerdet sein!

Der Anschluss muss mit mindestens 1,0 mm<sup>2</sup> Leitungsquerschnitt erfolgen.

#### 4.3 Schwingfördereranschluss

Der Anschluss erfolgt über die Buchse "X11".

Die Anschlussbelegung ist:

Pin 1 Anschluss für Last

Pin 2 Anschluss für Last

PE Anschluss für Schutzleiter

An diesen Anschlüssen werden die Schwingförderer angeschlossen.

#### 4.4 Absicherung

Die primärseitige Absicherung ist vom Leitungsquerschnitt abhängig, muss jedoch mindestens mit einem D10-Leitungsschutzschalter ausgeführt werden.

Die Geräte sind zusätzlich mit einer internen Sicherung ausgestattet.

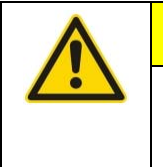

### Vorsicht

Durch EMV-bedingte Entstör-Bauteile können Ableitströme gegen PE auftreten. Diese sind beim Einsatz eines industrieüblichen RCD Schalters (FI-Schutzschalter), mit einem Auslösestrom von 0,3A, jedoch bedenkenlos.

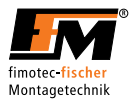

## 4.5 Inbetriebnahme

Die Antriebsparameter eines Frequenzsteuergerätes müssen auf den angeschlossenen Vibrationsantrieb abgestimmt werden.

Hierzu sind folgende Schritte durchzuführen:

- 1. Mechanische Resonanzfrequenz des Vibrationsantriebs suchen:
  - a. Die Schwingweite (LEISTUNG) am Frequenzsteuergerät so einstellen, dass die Werkstücke gerade noch gefördert werden.
  - b. Anschließend die Schwingfrequenz (FREQUENZ) am Frequenzsteuergerät so einstellen, dass die maximale Fördergeschwindigkeit der Werkstücke erreicht wird.
  - i. Bei leichten bis mittelschweren Werkstücken die Schwingfrequenz (FREQUENZ) um ca. 3-6Hz höher als die Resonanzfrequenz einstellen (oberkritischer Bereich).
  - ii. Bei schweren Werkstücken die Schwingfrequenz um ca. 3-6Hz niedriger als die Resonanzfrequenz einstellen (unterkritischer Bereich).

2. Frequenzeinstellung gem. folgender Punkte Überprüfen und dann gewünschte Förderleistung einstellen.

- a. Die Schwingfrequenz (FREQUENZ) darf bei 100Hz Antrieben auf keinen Fall unter 90Hz und bei 50Hz Antrieben (VZ 55, VZ 70 und HFA-L 800 bis 2000) auf keinen Fall unter 45Hz eingestellt sein.
- b. Liegt die eingestellte Schwingfrequenz nicht unter 90Hz bzw. 45Hz, so kann nun über die Schwingweite (LEISTUNG) die gewünschte Förderleistung eingestellt werden.

| Hinweis                                                                                                    |
|----------------------------------------------------------------------------------------------------|
| Lässt sich eine Schwingfrequenz über 90Hz bzw. 45Hz nicht erreichen, müssen die Federpakete des Antriebes verändert sowie anschließend die Antriebsparameter des Frequenzsteuergerätes neu abgestimmt werden. |
| Hierbei ist die Bedienungsanleitung des Antriebes zu beachten!                                                                                                    |
| Um eine zu starke Erwärmung der Antriebsspulen zu vermeiden, darf die Schwingfrequenz auf keinen Fall unter 90Hz bzw 45Hz (bei VZ 55, VZ 70 und HFA-L 800 bis 2000) eingestellt sein.                         |
| Liegt die eingestellte Schwingfrequenz zu tief, werden die Antriebsspulen heiß und können durchbrennen!                                                                                                    |

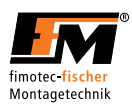

# 5 Bedienung

Das Gerät wird über einen Touchscreen bedient. Durch berühren des entsprechenden Feldes am Touchscreen, mit dem Finger oder einem stumpfen Gegenstand, wird die entsprechende Funktion ausgeführt.

## 5.1 Erläuterung der Button- und Anzeigefelder

| BEREIT     EIN     Button als Schalter   Button als Taster Bildschirm Beschreibung |                                                                                                    |  |
|------------------------------------------------------------------------------------|----------------------------------------------------------------------------------------------------|--|
| Feld                                                                               | Definition                                                                                                    |  |
| Statusanzeigefeld                                                                  | Im Statusanzeigefeld werden die Menünamen und Fehlermeldungen dargestellt.                                                                                                    |  |
| Button                                                                             | Der Begriff Button bezeichnet das Anzeigefeld auf dem Touchscreen, über das die angezeigte Funktion gesteuert wird.                                                                    |  |
|                                                                                    | Funktion: Button als Schalter:                                                                                                    |  |
|                                                                                    | <ul> <li>Ist der Button als Schalter nicht betätigt, wird dieser mit blauem Hintergrund<br/>dargestellt (siehe "EIN" Button in Abbildung 1: Bildschirm Beschreibung).</li> </ul>       |  |
|                                                                                    | <ul> <li>Ist der Button als Schalter betätigt, wird er mit weißem Hintergrund dargestellt<br/>(siehe "AUS" Button in Abbildung 1: Bildschirm Beschreibung).</li> </ul>                 |  |
|                                                                                    | Der Button als Schalter arbeitet mit positivem Tastendruck. Das heißt, bei Betätigung des Buttons durch Druck auf den Touchscreen, wird die jeweilige Funktion sofort ausgeführt.      |  |
|                                                                                    | Funktion: Button als Taster:                                                                                                    |  |
|                                                                                    | <ul> <li>Ist der Button als Taster nicht betätigt, wird er mit blauem Hintergrund dargestellt<br/>(siehe "INFO" und "MENÜ" Button in Abbildung 1: Bildschirm Beschreibung).</li> </ul> |  |
|                                                                                    | <ul> <li>Ist der Button als Taster betätigt, wird dieser "gedrückt" (nach hinten verschoben)<br/>dargestellt (siehe "⇔" Button in Abbildung 1: Bildschirm Beschreibung).</li> </ul>    |  |
|                                                                                    | Der Button als Taster arbeitet mit negativem Tastendruck. Das heißt, bei Betätigung des Buttons, wird die jeweilige Funktion erst ausgeführt, wenn der Button wieder losgelassen wird. |  |
| STATUS KANAL 1<br>AKT BETRIEB EXT<br>KEIN AKTOR                                    | Anzeigefeld mit<br>Zustandsanzeige                                                                                                    |  |

Anzeigefeld mit Zustandsanzeige

| Feld                                | Definition                                                                                    |
|-------------------------------------|-----------------------------------------------------------------------------------------------|
| Anzeigefeld mit<br>Zustandsanzeige: | In diesem Anzeigefeld wird der aktuelle Zustand des jeweiligen Parameters optisch dargestellt |
|                                     | Ist der Zustand "inaktiv", so wird der Inhalt mit blauem Hintergrund dargestellt.             |
|                                     | Ist der Zustand "aktiv", wird der Inhalt mit weißem Hintergrund dargestellt.                  |

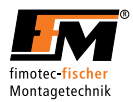

## 5.2 Beschreibung der Benutzerebenen

In diesem Kapitel werden die verschiedenen Benutzerebenen dargestellt und beschrieben.

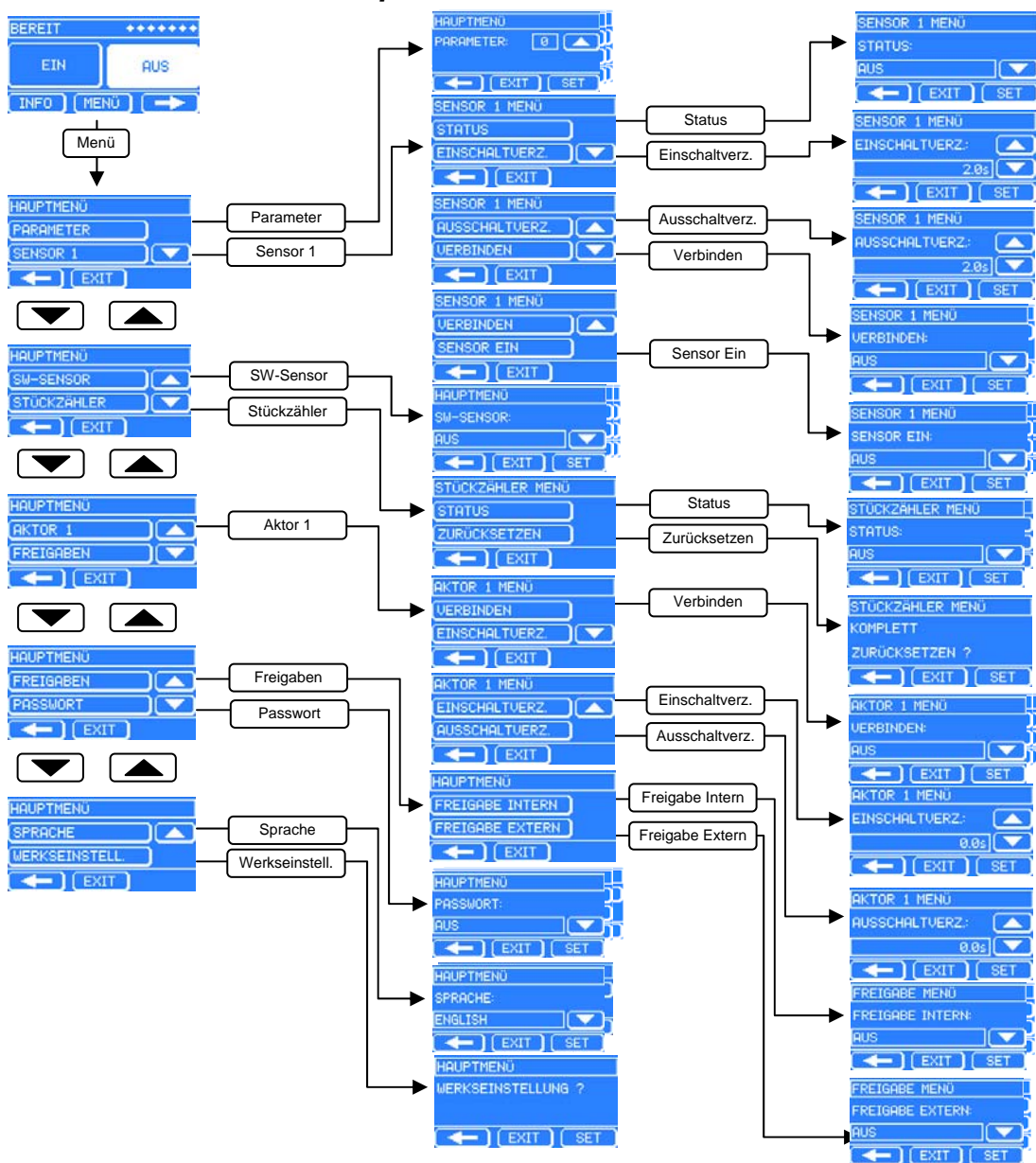

## 5.2.1 Strukturbaum Hauptmenü

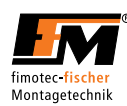

## 5.2.2 Strukturbaum Kanalmenü 1

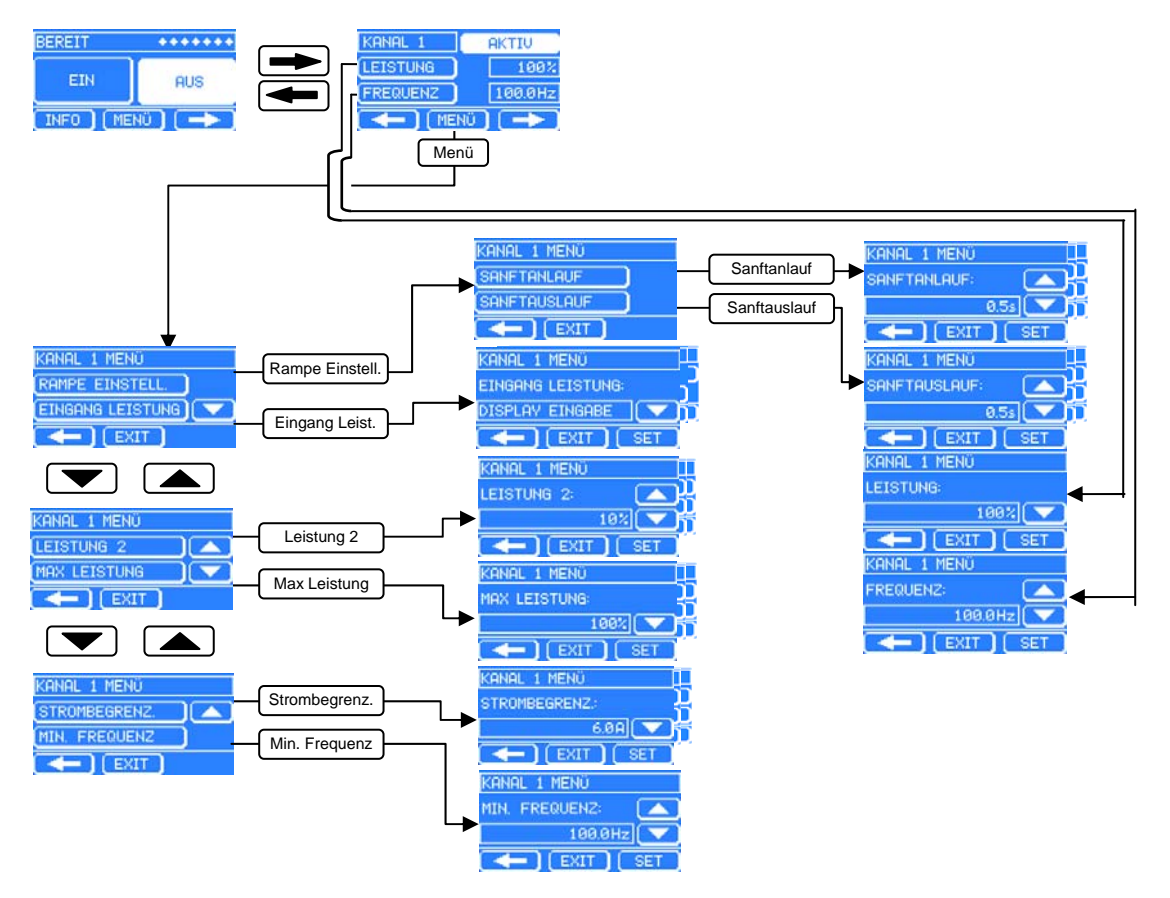

### 5.2.3 Strukturbaum Statusmenü

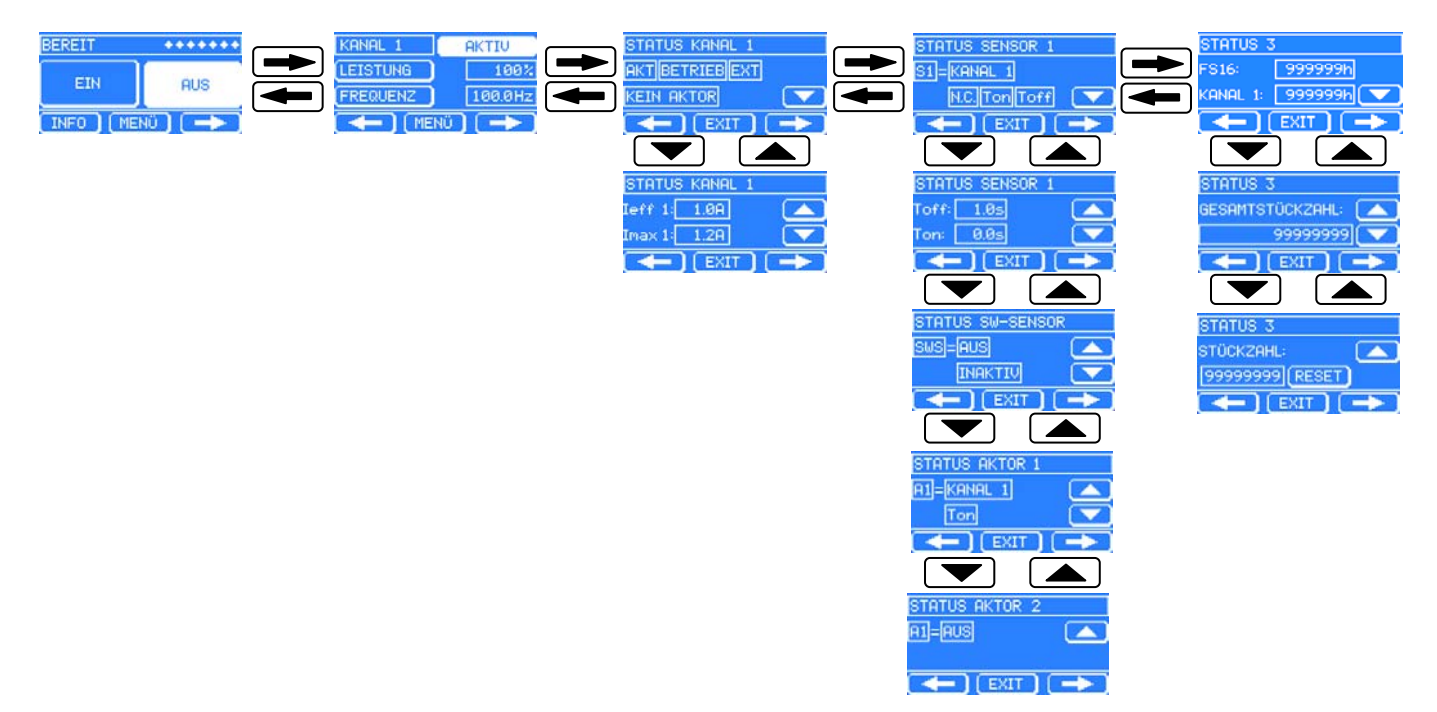

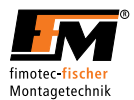

## 5.2.4 Startebene

In der Startebene kann der Benutzer das FS16 / FS18 ein-/ und ausschalten. Der Aufbau dieses Bildschirms wird in folgender Tabelle beschrieben.

| Bildschirmdarstellung | Beschreibung                                                               |  |  |  |  |
|-----------------------|----------------------------------------------------------------------------|--|--|--|--|
| BEREIT ++++++         | Statusleiste:                                                              |  |  |  |  |
| EIN AUS               | Die Statusleiste zeigt den Status des FS16 / FS18 an.                      |  |  |  |  |
|                       | Anzeige: Betriebsbereit                                                    |  |  |  |  |
| BEREIT ++++++         | Statusleiste:                                                              |  |  |  |  |
| EIN AUS               | Die Sterne zeigen externe Eingangssignale an.                              |  |  |  |  |
| INFO MENÜ             | ♦ Externe Freigabe                                                         |  |  |  |  |
|                       | <ul> <li>♦ Sensor 1</li> </ul>                                             |  |  |  |  |
|                       | ◆ N.V.                                                                     |  |  |  |  |
|                       | ◆ N.V.                                                                     |  |  |  |  |
|                       | ◆ N.V.                                                                     |  |  |  |  |
|                       | ♦ N.V.                                                                     |  |  |  |  |
|                       | ◆ N.V.                                                                     |  |  |  |  |
|                       | ◆ N.V.                                                                     |  |  |  |  |
| BEREIT                | EIN / AUS Button:                                                          |  |  |  |  |
| EIN AUS               | Über den <b>EIN</b> Button werden die Verbraucherausgänge eingeschaltet.   |  |  |  |  |
|                       | Über den AUS Button werden die Verbraucherausgänge ausgeschaltet.          |  |  |  |  |
|                       | Anzeige: EIN Button nicht betätigt, AUS Button betätigt                    |  |  |  |  |
| BEREIT ++++++         | <b>INFO</b> Button: Verzweigung in den FS16 / FS18 Informationsbildschirm. |  |  |  |  |
| EIN AUS               | MENÜ Button: Verzweigung in das Hauptmenü.                                 |  |  |  |  |
| INFO MENÜ             | ➡ Button: Verzweigung in die Benutzerebenen.                               |  |  |  |  |

Startebene

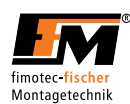

# 5.2.5 Benutzerebene KANAL 1

Der Aufbau der Benutzerebene ist in folgender Tabelle beschrieben.

| Bildschirmdarstellung                                                                                                    | Beschreibung                                                         |                                                           |  |  |
|----------------------------------------------------------------------------------------------------|----------------------------------------------------------------------|-----------------------------------------------------------|--|--|
| KANAL 1     AKTIV       LEISTUNG     100%       FREQUENZ     100.0Hz       Image: Constraint of the second second se | Anzeigefeld<br>Zeigt den Namen der Benutzerebene an.                 |                                                           |  |  |
| KANAL 1     AKTIV       LEISTUNG     100%       FREQUENZ     100.0Hz                                                                                                    | <b>AKTIV</b> Button:<br>Button zum aktivie                           | eren des Kanals.                                          |  |  |
| ( 🗕 ) ( MENÜ ) ( 📥 )                                                                                                    | Anzeige: Kanal ist                                                   | i nicht aktiv                                             |  |  |
| KANAL 1 AKTIV<br>(LEISTUNG 100%                                                                                                    | AKTIV Button:                                                        | aran dag Kanala                                           |  |  |
| FREQUENZ 100.0Hz                                                                                                    | Anzeige: Kanal ist aktiv                                             |                                                           |  |  |
| KANAL 1 AKTIV                                                                                                    | LEISTUNG Button:                                                     |                                                           |  |  |
| LEISTUNG 100%<br>FREQUENZ 100.0Hz                                                                                                    | Ist mit dem Bildschirm für die Vorgabe der Förderleistung verzweigt. |                                                           |  |  |
| ( 🗕 ) ( MENÜ ) ( 🗕 )                                                                                                    | FREQUENZ Butto                                                       | on:                                                       |  |  |
|                                                                                                    | Ist mit dem Bildsc                                                   | hirm für die Vorgabe der Sollfrequenz verzweigt.          |  |  |
| KANAL 1 AKTIV                                                                                                    | Anzeigefelder                                                        |                                                           |  |  |
| LEISTUNG 100%                                                                                                    | 0100 %                                                               | Anzeige der aktuellen Förderleistung nach Freigabesignal. |  |  |
| ( I MENÜ ) ( IIII)                                                                                                    | <b>15320 Hz</b> Anzeige der aktuellen Sollfrequenz.                  |                                                           |  |  |
| KANAL 1 AKTIV                                                                                                    | ⇐ Button                                                             | Verzweigung in die Ebene davor.                           |  |  |
| FREQUENZ                                                                                                    | MENÜ Button                                                          | Verzweigung zum Kanal-Menü.                               |  |  |
| [ 🔶 ] [ MENÜ ] [ 🔶 ]                                                                                                    | ➡ Button                                                             | Verzweigung in die nächste Ebene.                         |  |  |

Anzeige Benutzerebene Kanal 1

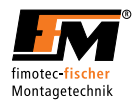

## 5.2.5.1 Förderleistung Sollwertvorgabe (LEISTUNG / POWER)

| In | diacam  | Monü | kann  | dia | Fördorle | hietuna | ühor | don | Touchecroon | ainaactallt | wordon  |
|----|---------|------|-------|-----|----------|---------|------|-----|-------------|-------------|---------|
|    | ulesenn | Menu | Karin | uie | i uluene | istung  | ubei | uen | TOUCHSCIECH | enigestent  | werden. |

| Bildschirmdarstellung     | Beschreibung                                                                                                    |
|---------------------------|----------------------------------------------------------------------------------------------------|
| BEREIT ++++++             | Förderleistung einstellen: Im Hauptbildschirm den ⇔ Button drücken.                                                                           |
| EIN AUS                   | Um Kanal 1 zu ändern einmal drücken.                                                                                                    |
| INFO MENÜ                 |                                                                                                    |
| KANAL 1 AKTIV             | Nun erscheint für Kanal 1 der links dargestellte Bildschirm.                                                                                  |
| FREQUENZ 100.0Hz          | Bildschirm für Förderleistung aufrufen: LEISTUNG Button drücken.                                                                              |
| ( MENÜ ) ( 🔶              |                                                                                                    |
| KANAL 1 MENÜ              | Leistungerhöhung: 🛆 Button drücken oder halten.                                                                                               |
| 100%                      | Leistungverminderung: $ abla$ Button drücken oder halten                                                                                      |
| EXIT SET                  | Vorgabe der Sollförderleistung von 0100%; Auflösung: 1% Schritte.                                                                             |
|                           | Achtung: Ist im Kanalmenü die maximale Förderleistung "MAX. LEISTUNG" begrenzt, so gilt dieser Begrenzungswert als einstellbarer Maximalwert. |
|                           | Daher gilt: Die Förderleistung kann nicht höher eingestellt werden als MAX.<br>LEISTUNG.                                                      |
| KANAL 1 MENÜ<br>LEISTUNG: | Sollwert speichern: <b>SET</b> Button drücken um den ausgewählten Wert zu speichern.                                                          |
|                           | Der vorherige Bildschirm wird wieder aufgerufen.                                                                                              |

Menü Förderleistung Sollwertvorgabe

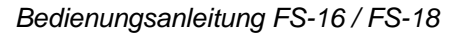

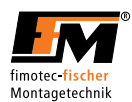

#### 5.2.5.2 Frequenz Sollwertvorgabe (FREQUENZ / FREQUENCY)

In diesem Menü kann die Sollfrequenz über den Touchscreen eingestellt werden.

| Bildschirmdarstellung     | Beschreibung                                                                                                    |
|---------------------------|----------------------------------------------------------------------------------------------------|
| BEREIT ++++++             | Sollfrequenz einstellen: Im Hauptbildschirm den ⇔ Button drücken.                                                                       |
| EIN AUS                   | Um Kanal 1 zu ändern einmal drücken.                                                                                                    |
| INFO MENÜ                 |                                                                                                    |
| KANAL 1 AKTIV             | Nun erscheint für Kanal 1 das links dargestellte Bild.                                                                                  |
| FREQUENZ 100.0Hz          | Bildschirm für die Frequenz aufrufen: FREQUENZ Button drücken.                                                                          |
| ( MENÜ ) ( ->             |                                                                                                    |
| KANAL 1 MENÜ              | Frequenzerhöhung: 🛆 Button drücken oder halten.                                                                                         |
| 100.0Hz                   | Frequenzverminderung: ∇ Button drücken oder halten.                                                                                     |
| EXIT SET                  | Vorgabe der Sollfrequenz von 15320Hz; Auflösung: 0,1Hz Schritte.                                                                        |
|                           | Achtung: Ist im Kanalmenü die minimale Frequenz "MIN. FREQUENZ" begrenzt, so gilt dieser Begrenzungswert als einstellbarer Minimalwert. |
|                           | Daher gilt: Die Sollfrequenz kann nicht niedriger eingestellt werden als MIN.<br>FREQUENZ.                                              |
| KANAL 1 MENÜ<br>FREQUENZ: | Sollwert speichern: <b>SET</b> Button drücken um den ausgewählten Wert zu speichern.                                                    |
|                           | Der vorherige Bildschirm wird wieder aufgerufen.                                                                                        |

Menü Vorgabe Sollfrequenz

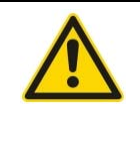

#### **Hinweis**

Wird eine zu niedrige Sollfrequenz ausgewählt, kann es zu einem rapiden Stromanstieg kommen, welcher nicht von der Strombegrenzung beziehungsweise der Überstromabschaltung abgefangen werden kann!

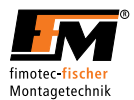

# 5.2.6 Benutzerebene STATUS KANAL 1

Diese Benutzerebene zeigt die Kanal-Eigenschaften an. Der Aufbau dieser Benutzerebene ist in folgender Tabelle beschrieben.

| Bildschirmdarstellung                           | Beschreibung                |                                                       |                                                |  |
|-------------------------------------------------|-----------------------------|-------------------------------------------------------|------------------------------------------------|--|
| STATUS KANAL 1<br>AKT BETRIEB EXT<br>KEIN AKTOR | Anzeigefeld<br>Zeigt den Na | men der Benutzerebene an.                             |                                                |  |
|                                                 | KANAL 1                     | Statusanzeige für Kanal 1                             |                                                |  |
| STATUS KANAL 1                                  | АКТ                         | Kanal 1 aktiviert / deaktiviert.                      | Anzeige: Kanal deaktiviert                     |  |
|                                                 | BETRIEB                     | Ausgang aktiv / inaktiv.                              | Anzeige: Ausgang aktiv                         |  |
|                                                 | INT/EXT                     | Förderleistung Vorgabe<br>INTERN/EXTERN.              | Anzeige: Extern                                |  |
|                                                 | KEIN<br>AKTOR               | Verknüpfung mit Aktor<br>Ausgang.                     | Anzeige: Kanal 1 mit keinem<br>Aktor verknüpft |  |
|                                                 | ✓ Button                    | on Verzweigung zum nächsten Kanalstatus               |                                                |  |
|                                                 | l <sub>eff</sub> :          | Effektivstromwert                                     |                                                |  |
| Imax 1: 1.2A                                    | I <sub>max</sub> :          | Maximalstromwert                                      |                                                |  |
|                                                 | Hinweis:                    | lst der Ausgang unbelastet, kan<br>Stromwerte kommen. | n es zu einer Fehlanzeige der                  |  |

Anzeige Status Kanal

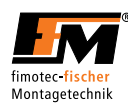

## 5.2.7 Benutzerebene STATUS SENSOR 1 / SW-SENSOR / AKTOR 1

Diese Benutzerebene zeigt die Sensor sowie Aktor Verknüpfungen und Einstellungen an. Der Aufbau dieser Benutzerebene ist in folgender Tabelle beschrieben.

| Bildschirmdarstellung                          | Beschreibung                                                         |                                                                                                    |                                                                                            |  |
|------------------------------------------------|----------------------------------------------------------------------|----------------------------------------------------------------------------------------------------|--------------------------------------------------------------------------------------------|--|
| STATUS SENSOR 1 S1=KANAL 1 N.C. Ton Toff       | <b>Anzeigefeld</b><br>Zeigt den Namen d                              | ler Benutzerebene an.                                                                                    |                                                                                            |  |
| STATUS SENSOR 1<br>S1=KANAL 1<br>N.C. Ton Toff | Anzeige<br>Sensorstatus                                              | S1                                                                                                    | Anzeige:<br>S1 → Sensor 1<br>Sensor 1 inaktiv                                              |  |
|                                                | = Zeigt die<br>Verknüpfung mit<br>Sensor 1:                          | AUS, KANAL 1                                                                                             | Anzeige:<br>Sensor 1 mit Kanal 1 verknüpft.<br>Kanal 1 inaktiv                             |  |
|                                                | Status<br>Sensoreinstellung                                          | AUS, N.O., N.C.                                                                                          | Anzeige: Sensor 1 N.C. (Öffner)                                                            |  |
|                                                | Status<br>Zeitverzögerung                                            | Ton, Toff                                                                                                | In dieser Version außer Funktion,<br>da über den folgenden<br>Statusbildschirm realisiert. |  |
| STATUS SENSOR 1 S1=KANAL 1 N.C.TonToff         | ♥ Button                                                             | Verzweigung zum nächste                                                                                  | en Sensorstatus                                                                            |  |
| STATUS SENSOR 1                                | Toff                                                                 | Ist die Ausschaltverzögerung aktiv, wird der aktuelle Zeitwert an dieser Stelle in Echtzeit dargestellt. |                                                                                            |  |
|                                                | Ton                                                                  | Ist die Einschaltverzögerung aktiv, wird der aktuelle Zeitwert an dieser Stelle in Echtzeit dargestellt. |                                                                                            |  |
|                                                | Hinweis:                                                             | Dieser Statusbildschirm steht jedem separaten Kanal zur<br>Verfügung.                                    |                                                                                            |  |
| STATUS SENSOR 1<br>Toff: 1.0s<br>Ton: 0.0s     | ♥ Button                                                             | Verzweigung zum nächste                                                                                  | en Sensorstatus                                                                            |  |
| STATUS SU-SENSOR                               | Anzeige<br>Sensorstatus                                              | SWS                                                                                                    | Anzeige: SWS Sensor<br>aktiv                                                               |  |
|                                                | = Zeigt die<br>Verknüpfung mit<br>dem<br>Schwingweiten-<br>sensor an | AUS, KANAL 1                                                                                             | Anzeige: SWS Sensor<br>verknüpft mit Kanal 1                                               |  |
|                                                | Anzeige für<br>Regelbereich                                          | AKTIV / INAKTIV                                                                                          | Anzeige: Regelbereich<br>aktiv                                                             |  |
|                                                | Referenzwert                                                         | MIN, #WERT, MAX                                                                                          | Anzeige: Referenzwert                                                                      |  |

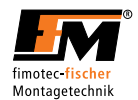

| Bildschirmdarstellung                                                  | Beschreibung                  |                                       |                              |  |
|------------------------------------------------------------------------|-------------------------------|---------------------------------------|------------------------------|--|
| STATUS SW-SENSOR<br>SWS=KANAL 1<br>AKTIV 103                           | ∇ Button                      | Verzweigung zum nächsten Sensorstatus |                              |  |
| STATUS AKTOR 1<br>A1=KANAL 1                                           | Anzeige<br>Aktorstatus        | A1                                    | Anzeige: A1                  |  |
|                                                                        | = Zeigt die                   | • AUS                                 | Anzeige: Aktor 1 mit Kanal   |  |
|                                                                        | Verknupfung mit<br>Aktor 1 an | SCHALTER                              | 1 verknupit. Kanal 1 inaktiv |  |
|                                                                        |                               | • EIN                                 |                              |  |
|                                                                        |                               | SENSOR 1                              |                              |  |
|                                                                        |                               | • KANAL 1                             |                              |  |
|                                                                        | ∇ Button                      | Verzweigung zum nächsten Se           | nsorstatus                   |  |
|                                                                        | ⇔ Button                      | Verzweigung in die Ebene davo         | or.                          |  |
|                                                                        | EXIT Button                   | Verzweigung zum Startbildschir        | m.                           |  |
| Contraction         ⇒ Button         Verzweigung in die nächste Ebene. |                               |                                       | ene.                         |  |

Anzeige Status Sensor

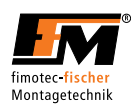

# 5.2.8 Hauptmenü (HAUPTMENÜ)

Die folgende Tabelle zeigt den Strukturaufbau.

| Bildschirmdarstellung                    | Button                                  | Bildschirmdarstellung                                                                                                    |                                                                                                    |  |
|------------------------------------------|-----------------------------------------|----------------------------------------------------------------------------------------------------|----------------------------------------------------------------------------------------------------|--|
| BEREIT ++++++<br>EIN AUS<br>INFO MENÜ -> | Hauptmenü<br>(MENÜ)                     | Hauptmenü aufrufen: <b>MENÜ</b> Button drücken.                                                                                             |                                                                                                    |  |
| HAUPTMENÜ PARAMETER SENSOR 1             | Parameter<br>(PARAMETER)                | HAUPTMENÜ<br>PARAMETER: 0                                                                                                    | Das FS16 / FS18 verfügt<br>über acht Parametersätze<br>(0-7) in denen verschiedene<br>Einstellungen hinterlegt und<br>wieder aufgerufen werden<br>können. |  |
|                                          |                                         | Hinweis:                                                                                                    | Sämtliche Änderungen an<br>den Parametern werden<br>direkt im momentan<br>ausgewählten<br>Parametersatz gespeichert.                                      |  |
| MAINMENUE SENSOR 1 SENSOR 2              | Sensor 1<br>(SENSOR 1)                  | Verzweigung zum Sensormenü siehe Kapitel 5.2.9<br>Sensormenü.<br>Verzweigung zum Sensormenü siehe Kapitel 5.2.10<br>Schwingweitensensormenü |                                                                                                    |  |
|                                          | Schwingweiten-<br>sensor<br>(SW-SENSOR) |                                                                                                    |                                                                                                    |  |
| HAUPTMENÜ<br>SW-SENSOR<br>STÜCKZÄHLER    | Stückzähler<br>(STÜCKZÄHLER)            | STÜCKZÄHLER MENÜ<br>STATUS<br>ZURÜCKSETZEN<br>CHILDRÜCKSETZEN:                                                                              | STATUS:<br>Zählfunktion aktiv bzw.<br>inaktiv schalten.<br><b>Hinweis:</b>                                                                                |  |
|                                          |                                         | Setzt den Etappenzähler<br>sowie den Gesamtzähler<br>zurück.                                                                                | Der Zahlwert erhoht sich<br>bei jeder positiven Flanke<br>am Eingang Sensor 1<br>sofern die Zählfunktion<br>aktiviert wurde.                              |  |
|                                          | Aktor 1<br>(AKTOR 1)                    | Verzweigung zum Aktor Me<br>Menü                                                                                                    | enü siehe Kapitel 5.2.11 Aktor                                                                                                    |  |

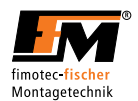

| Bildschirmdarstellung                           | Button                               | Bildschirmdarstellung                                                                                                    |                                                                                                    |  |
|-------------------------------------------------|--------------------------------------|----------------------------------------------------------------------------------------------------|----------------------------------------------------------------------------------------------------|--|
| HAUPTMENÖ<br>FREIGABEN<br>PASSWORT<br>CALL EXIT | Freigabe<br>(FREIGABEN)              | HAUPTMENÜ<br>FREIGABE INTERN<br>FREIGABE EXTERN<br>FREIGABE EXTERN:<br>Funktion des EIN / AUS<br>Button über die X21<br>Schnittstelle schalten.<br>Die Externe Freigabe<br>kann mit der Auswahl<br>N.C. (Öffner) bzw. N.O.<br>(Schließer) aktiviert<br>werden. | FREIGABE INTERN:<br>Funktion des <b>EIN / AUS</b><br>Button auf dem<br>Startbildschirm aktiv bzw.<br>inaktiv schalten:<br>Ist es <u>nicht</u> erwünscht das<br>FS16 / FS18 über den<br>Touchscreen aktiv schalten<br>zu können, so muss der<br>Menüpunkt <b>FREIGABE</b><br><b>INTERN</b> ausgewählt und auf<br><b>AUS</b> gestellt werden.<br><b>Hinweis:</b><br>Ist <b>FREIGABE INTERN</b><br>deaktiviert, so ist das<br>externe Freigabe Signal |  |
| HAUPTMENÜ<br>PASSWORT                           | Passwort<br>(PASSWORT)               | Verzweigung zum Passwor<br>Passwort Menü.                                                                                                    | tmenü siehe Kapitel 5.2.12                                                                                                    |  |
| HAUPTMENÜ<br>PASSWORT                           | Sprache<br>(SPRACHE)                 | Über diesen Menüpunkt lässt sich die Betriebssprach zwischen ENGLISH und DEUTSCH umschalten.                                                                                                    |                                                                                                    |  |
| HAUPTMENÜ<br>SPRACHE<br>WERKSEINSTELL.          | Werkseinstellung<br>(WERKSEINSTELL.) | HAUPTMENÜ<br>WERKSEINSTELLUNG ?                                                                                                    | Abfrage ob die aktuellen<br>Einstellungen <b>wirklich</b> auf<br>die Werkseinstellungen<br>zurückgesetzt werden<br>sollen.<br><b>Hinweis:</b> Alle<br>Parametersätze werden                                                                                                    |  |
|                                                 |                                      |                                                                                                    | hiermit zurückgesetzt!                                                                                                    |  |

Hauptmenü

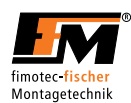

# 5.2.9 Sensormenü (SENSOR 1 MENÜ)

Die folgende Tabelle zeigt den Strukturaufbau.

| Bildschirmdarstellung                     | Button                                   | Bildschirmdarstellung                                           |                                                                                                    |  |  |
|-------------------------------------------|------------------------------------------|-----------------------------------------------------------------|----------------------------------------------------------------------------------------------------|--|--|
| BEREIT +++++++ EIN AUS INFO MENÜ          | Hauptmenü<br>(MENÜ)                      | Hauptmenü aufrufen: <b>MENU</b> Button drücken.                 |                                                                                                    |  |  |
| HAUPTMENÜ<br>SENSOR 1<br>SW-SENSOR        | SENSOR 1                                 | <ul> <li></li></ul>                                             |                                                                                                    |  |  |
| HAUPTMENÜ<br>SENSOR 1<br>SW-SENSOR        | Schwingweitensensor<br>(SW-SENSOR)       | Verzweigung zum Schwingweitensensormenü siehe<br>Kapitel 5.2.12 |                                                                                                    |  |  |
| SENSOR 1 MENÜ<br>STATUS<br>EINSCHALTVERZ. | Status<br>(STATUS)                       | SENSOR 1 MENÜ<br>STATUS:<br>AUS<br>( - ) (EXIT) ( SET)          | Sensoreingang Abfrage<br>deaktiviert                                                                    |  |  |
|                                           |                                          | SENSOR 1 MENU<br>STATUS:<br>N.O. (SCHLIESSER)                   | Sensoreingang aktiviert.<br>Schaltzustand N.O.<br>"Normally Open" Aktiv<br>bei geschlossenem<br>Kontakt |  |  |
|                                           |                                          | SENSOR 1 MENÜ<br>STATUS:<br>N.C. (ÖFFNER)                       | Sensoreingang aktiviert.<br>Schaltzustand N.C.<br>"Normally Closed" Aktiv<br>bei offenem Kontakt        |  |  |
| SENSOR 1 MENÜ<br>EINSCHALTVERZ.           | Einschaltverzögerung<br>(EINSCHALTVERZ.) | SENSOR 1 MENÜ<br>EINSCHALTVERZ:<br>2.0s<br>C                    | Einstellung<br>Einschaltverzögerung<br>(Einstellbereich<br>0,060,0s)                                    |  |  |
| SENSOR 1 MENÜ<br>EINSCHALTVERZ.           | Ausschaltverzögerung<br>(AUSSCHALTVERZ.) | SENSOR 1 MENÜ<br>AUSSCHALTVERZ:<br>2.0s<br>Cos<br>EXIT SET      | Einstellung<br>Ausschaltverzögerung<br>(Einstellbereich<br>0,060,0s)                                    |  |  |

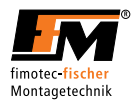

| Bildschirmdarstellung                    | Button                                          | Bildschirmdarstellung                                                                                                    |                                                                                                    |
|------------------------------------------|-------------------------------------------------|----------------------------------------------------------------------------------------------------|----------------------------------------------------------------------------------------------------|
| SENSOR 1 MENÜ<br>VERBINDEN<br>SENSOR EIN | Verknüpfung<br>(VEBINDEN)                       | SENSOR 1 MENÜ<br>VERBINDEN:<br>AUS<br>EXIT SET                                                                                                    | Sensor 1 besitzt keine<br>Verknüpfung.                                                                                                    |
|                                          |                                                 | SENSOR 1 MENÜ<br>VERBINDEN:<br>KANAL 1                                                                                                    | Sensor 1 mit Kanal 1<br>verknüpft                                                                                                    |
| SENSOR 1 MENÜ<br>VERBINDEN<br>SENSOR EIN | Verhalten bei aktivem<br>Sensor<br>(SENSOR EIN) | SENSOR 1 MENÜ<br>SENSOR EIN:<br>AUS<br>EXIT SET                                                                                                    | Wenn der Sensor aktiv<br>ist wird die Leistung des<br>verbundenen Kanals auf<br>null reduziert.                                                                            |
|                                          |                                                 | SENSOR 1 MENÜ                                                                                                    | Hinweis:                                                                                                    |
|                                          |                                                 | SENSOR EIN:<br>LEISTUNG 2<br>Wenn der Sensor aktiv ist<br>wird die Leistung des<br>verbundenen Kanals auf<br>den vorgegebenen Wert<br>von LEISTUNG 2<br>angepasst. | Der eingestellte Wert von<br>LEISTUNG 2 kann nicht<br>höher sein als der<br>eingestellte Wert von<br>MAX. LEISTUNG<br>Siehe Kapitel 5.2.13<br>Kanal Menü (KANAL 1<br>MENÜ) |

Sensormenü

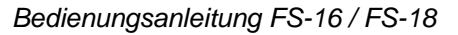

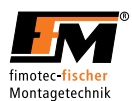

## 5.2.10 Schwingweitensensormenü (SW-SENSOR)

Die folgende Tabelle zeigt den Strukturaufbau.

| Bildschirmdarstellung                     | Button              | Bildschirmdarstellung                                                                                                    |                                                                  |
|-------------------------------------------|---------------------|----------------------------------------------------------------------------------------------------|------------------------------------------------------------------|
| BEREIT +++++++<br>EIN AUS<br>INFO MENÜ -> | Hauptmenü<br>(MENÜ) | Hauptmenü aufrufen: <b>MENÜ</b> But                                                                                                    | tton drücken.                                                    |
| HAUPTMENÜ<br>SW-SENSOR<br>STÜCKZÄHLER     | SW-SENSOR           | <ul> <li>✓ Button drücken, bis "SW-SEN</li> <li>Button betätigen um SW-SENSC</li> <li>HRUPTMENÜ</li> <li>SW-SENSOR:</li> <li>RUS</li> <li>EXIT</li> </ul> | ISOR" erscheint.<br>DR Menü auszuwählen<br>V-Sensor nicht aktiv. |
|                                           |                     | HAUPTMENÜ SW<br>SW-SENSOR: A Ver<br>KANAL 1<br>EXIT SET                                                                                                   | V-Sensor mit Kanal 1<br>rknüpft                                  |

Schwingweitensensormenü

#### 5.2.10.1 Schwingweitensensor Funktion

Für diese Vorgehensweise wird angenommen, dass die Parameter für den Schwingförderer korrekt eingestellt sind.

#### Vorgehensweise:

FS16 / FS18 Verbraucherausgang mit dem AUS Button abschalten.

Der Schwingförderer muss sich im unbelasteten Zustand befinden.

Schwingweitensensor der Firma FFM (Artikel-Bezeichnung SWS 01) mit dem FS16 / FS18 verbinden und am Schwingförderer anbringen.

Im Schwingweitensensormenü den entsprechenden Kanal 1 für den Schwingförderer auswählen.

FS16 / FS18 Verbraucherausgang mit dem **EIN** Button einschalten.

In der Benutzerebene des gewählten Kanals die Sollförderleistung einstellen und mit dem **SET** Button bestätigen.

Der SW-Sensor regelt nun auf die vorgegebene Sollförderleistung. Soll diese verändert werden, so muss man den letzten Schritt in der Vorgehensweise erneut ausführen. Bei Überschreitung des Regelbereichs, wird dies im Statusbildschirm des SW-Sensors angezeigt.

#### Funktionsweise:

Das Gerät bildet mit Hilfe des Schwingweitensensors und der eingestellten Kanal Parameter einen Mittelwert als Referenz. Wird der Schwingförderer nun mit Fördergut belastet, erkennt das Gerät die Abweichung vom Referenzwert und regelt entsprechend nach um die Leistung auf demselben Niveau zu halten.

#### Hinweis:

Der momentane Referenzwert sowie der Status können im Statusbildschirm des Schwingweitensensors eingesehen werden. Siehe hierzu 5.2.7 Benutzerebene STATUS SENSOR 1 / SW-SENSOR / AKTOR 1.

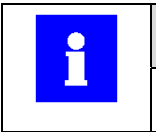

Information

In der Softwareversion 1.0 nur über interne Sollwertvorgabe möglich.

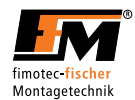

# 5.2.11 Aktor Menü (AKTOR 1 MENÜ)

Die folgende Tabelle zeigt den Strukturaufbau.

| Bildschirmdarstellung                       | Button                    | Bildschirmdarstellung                                     |                                                                                                    |
|---------------------------------------------|---------------------------|-----------------------------------------------------------|----------------------------------------------------------------------------------------------------|
| BEREIT +++++++ EIN AUS INFO MENÜ            | Hauptmenü<br>(MENÜ)       | Hauptmenü aufrufen: <b>MEN</b> Ü                          | Ü Button drücken.                                                                                                    |
| HAUPTMENÜ<br>AKTOR 1<br>FREIGABEN           | AKTOR 1                   | ✓ Button drücken, bis "AKT<br>Button betätigen um AKTOF   | OR 1" erscheint.<br>R 1 Menü auszuwählen                                                                                                    |
| AKTOR 1 MENÜ<br>VERBINDEN<br>EINSCHALTVERZ. | Verknüpfung<br>(VEBINDEN) | AKTOR 1 MENÜ<br>VERBINDEN:<br>AUS<br>EXIT SET             | Aktorausgang ist deaktiviert.                                                                                                    |
|                                             |                           | AKTOR 1 MENÜ<br>VERBINDEN:<br>EIN<br>EIN                  | Aktorausgang ist aktiviert                                                                                                    |
|                                             |                           | AKTOR 1 MENÜ<br>VERBINDEN:<br>EIN/AUS-TASTE               | Aktorausgang verknüpft<br>mit <b>EIN</b> / <b>AUS</b> Button.<br>Aktorausgang wird aktiv<br>wenn das Gerät aktiv ist<br>und inaktiv wenn das<br>Gerät inaktiv ist. |
|                                             |                           | AKTOR 1 MENÜ<br>VERBINDEN:<br>SENSOR 1<br>SENSOR 1<br>SET | Aktorausgang mit Sensor 1<br>verknüpft. Aktorausgang<br>wird aktiv / inaktiv, wenn<br>eingestellte<br>Verzögerungszeiten von<br>Sensor 1 abgelaufen sind.          |
|                                             |                           | AKTOR 1 MENÜ<br>VERBINDEN:<br>KANAL 1                     | Aktorausgang mit Kanal 1<br>verknüpft. Aktorausgang<br>wird aktiv wenn Kanal 1<br>aktiv ist und inaktiv wenn<br>Kanal 1 inaktiv ist.                               |

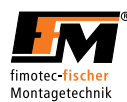

| Bildschirmdarstellung                            | Button                              | Bildschirmdarstellung                                        |                                                                                                    |
|--------------------------------------------------|-------------------------------------|--------------------------------------------------------------|----------------------------------------------------------------------------------------------------|
| AKTOR 1 MENÜ<br>EINSCHALTVERZ.<br>AUSSCHALTVERZ. | Zeitverzögerung<br>(EINSCHALTVERZ.) | AKTOR 1 MENÜ<br>EINSCHALTVERZ:<br>2.0s<br>EXIT SET           | Aktorausgang Einschalt-<br>verzögerung.<br>Aktorausgang schaltet 2s<br>nach Kanal 1 ein.                                  |
|                                                  |                                     | AKTOR 1 MENÜ<br>EINSCHALTVERZ:<br>-2.0s<br>EXIT SET          | Aktorausgang Einschalt-<br>verzögerung.<br>Aktorausgang schaltet 2s<br>vor Kanal 1 ein.                                   |
| AKTOR 1 MENÜ<br>EINSCHALTVERZ.<br>AUSSCHALTVERZ. | Zeitverzögerung<br>(AUSSCHALTVERZ.) | AKTOR 1 MENÜ<br>AUSSCHALTVERZ:<br>2.0s<br>C                  | Aktorausgang Ausschalt-<br>verzögerung.<br>Aktorausgang schaltet 2s<br>nach Kanal 1 aus.<br><i>Einstelbereich: -6060s</i> |
|                                                  |                                     | AKTOR 1 MENÜ<br>AUSSCHALTVERZ:<br>-2.05<br>-2.05<br>EXIT SET | Aktorausgang Auschalt-<br>verzögerung.<br>Aktorausgang schaltet 2s<br>vor Kanal 1 aus.<br><i>Einstelbereich: -6060s</i>   |

Aktor Menü

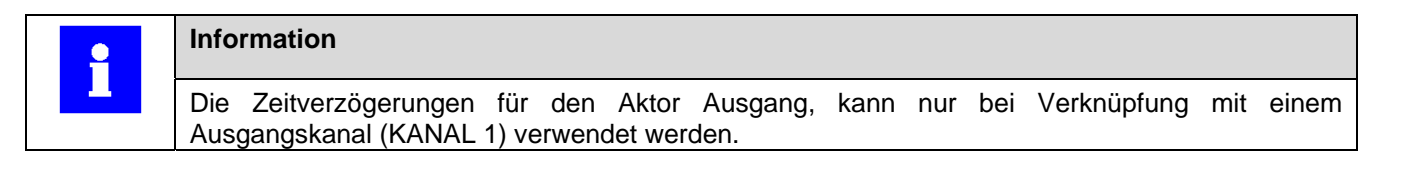

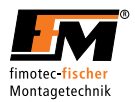

Die folgenden Diagramme zeigen die diversen Einschalt- und Ausschaltverzögerungen für den Aktor Ausgang.

#### Einstellung: Einschaltverzögerung > 0s

|       | Einschaltverzögerung |     |
|-------|----------------------|-----|
|       |                      |     |
| Kanal |                      |     |
|       |                      |     |
| Aktor |                      |     |
|       | 7                    | eit |

#### Einstellung: Einschaltverzögerung < 0s

|       | Einschaltverzögerung |      |  |
|-------|----------------------|------|--|
| Kanal |                      |      |  |
|       |                      |      |  |
| Aktor |                      |      |  |
|       | <u>-</u>             | Zeit |  |

#### Einstellung: Ausschaltverzögerung > 0s

|       |   | Ausschaltverzögerung |  |
|-------|---|----------------------|--|
| Kanal |   |                      |  |
|       |   |                      |  |
| Aktor |   |                      |  |
|       | Z | eit                  |  |

#### Einstellung: Ausschaltverzögerung < 0s

| Ŭ     |   | Ausschaltverzögerung |  |
|-------|---|----------------------|--|
| Kanal |   |                      |  |
|       |   |                      |  |
| Aktor |   | -                    |  |
|       | · | _                    |  |

Zeit

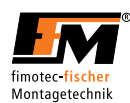

## 5.2.12 Passwort Menü (PASSWORT)

Die folgende Tabelle zeigt den Strukturaufbau.

| Bildschirmdarstellung                               | Button                                                     | Bildschirmdarstellung                                                                         |                                                                                                    |
|-----------------------------------------------------|------------------------------------------------------------|-----------------------------------------------------------------------------------------------|----------------------------------------------------------------------------------------------------|
| BEREIT ++++++<br>EIN AUS<br>INFO MENÜ ->            | Hauptmenü<br>(MENÜ)                                        | Hauptmenü aufrufen: <b>MENÜ</b>                                                               | J Button drücken.                                                                                                    |
| HAUPTMENÜ PASSWORT SPRACHE EXIT                     | PASSWORT                                                   | ∇ Button drücken, bis "PASSWORT" erscheint.     Button betätigen um PASSWORT Menü auszuwählen |                                                                                                    |
| HAUPTMENÜ<br>PASSWORT:<br>AUS<br>( - ) (EXIT) (SET) | Passwort ist<br>deaktiviert<br>(PASSWORT<br>AUS)           | 1 2 3 ++++<br>4 5 6 AC<br>7 8 9 0<br>(                                                        | Hatte das FS16 / FS18 einen<br>Passwortschutz so muss das<br>Passwort beim Deaktivieren<br>eingegeben werden.<br>NIEDRIGER SCHUTZ:<br><b>7951</b><br>HOHER SCHUTZ: <b>6842</b>                                                                   |
| HAUPTMENÜ<br>PASSWORT:<br>NIEDRIGER SCHUTZ          | Niedriger<br>Passwortschutz<br>(NIEDRIGER<br>SCHUTZ)       | 1 2 3 ++++<br>4 5 6 AC<br>7 8 9 0<br>EXIT SET                                                 | NIEDRIGER SCHUTZ:<br>Schützt alle<br>Eingabeparameter bis auf die<br>Sollförderleistung LEISTUNG.<br>Die Funktion des <b>EIN / AUS</b><br>Button ist in dieser Schutzart<br>nicht geschützt.<br>Passwort für<br>NIEDRIGER SCHUTZ:<br><b>7951</b> |
| HAUPTMENÜ<br>PASSWORT:<br>HOHER SCHUTZ              | Hoher<br>Passwortschutz<br>(HOHER<br>SCHUTZ)<br>Eingeloggt | 1 2 3 ++++<br>4 5 6 AC<br>7 8 9 0<br>EXIT SET<br>Wird angezeigt, wenn das P                   | HOHER SCHUTZ:<br>Alle Eingabeparameter am<br>Gerät werden geschützt.<br>Passwort für<br>HOHER SCHUTZ: <b>6842</b><br>Passwort korrekt eingegeben                                                                                                 |
| EIN AUS                                             | (EINGELOGGT)                                               | wurde. Solange man Eingele<br>Passwortabfrage erfolgen.                                       | oggt ist wird keine                                                                                                    |

Passwortmenü

 Information

 Vor dem Ändern von Eingabeparametern muss das Passwort entsprechend der Schutzart eingegeben werden. Ein korrekt eingegebenes Passwort ist für zwei Minuten nach dem letzten Tastendruck aktiv.

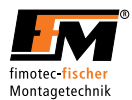

# 5.2.13 Kanal Menü (KANAL 1 MENÜ)

Die Kanal-Menüs für den Verbrauchersaugang 1 (KANAL 1 / CHANNEL 1). Die folgende Tabelle zeigt den Strukturaufbau.

| Bildschirmdarstellung                                   | Button                                                           | Bildschirmdarstellung                                               |                                                                                                    |
|---------------------------------------------------------|------------------------------------------------------------------|---------------------------------------------------------------------|----------------------------------------------------------------------------------------------------|
| KANAL 1 AKTIV<br>LEISTUNG 100%<br>FREQUENZ 100.0Hz      | Kanal Menü<br>(MENÜ)                                             | Kanal Menü aufrufen: <b>MENÜ</b> B                                  | utton drücken.                                                                                                    |
| KANAL 1 MENÜ<br>(RAMPE EINSTELL.)<br>(EINGANG LEISTUNG) | Setze Rampen<br>(RAMPE<br>EINSTELL.)                             | Verzweigung zum Rampen-Me                                           | nü siehe Kapitel 5.2.14.                                                                                               |
| KANAL 1 MENÜ<br>(EINGANG LEISTUNG)                      | Art der<br>Sollwertvorgabe für<br>die Förderleistung<br>(EINGANG | KANAL 1 MENÜ<br>EINGANG LEISTUNG:<br>DISPLAY EINGABE                | Die Sollwertvorgabe für<br>die Förderleistung erfolgt<br>über den Touchscreen.                                         |
|                                                         | LEISTUNG)                                                        | KANAL 1 MENÜ<br>EINGANG LEISTUNG:<br>Ø-10V<br>EXIT SET              | Die Sollwertvorgabe für<br>die Förderleistung erfolgt<br>über den Analogeingang.<br>Vorgabe 010V<br>entspricht 0100%.  |
|                                                         |                                                                  | KANAL 1 MENÜ<br>EINGANG LEISTUNG: (A)<br>4-20mA<br>(C) (EXIT) (SET) | Die Sollwertvorgabe für<br>die Förderleistung erfolgt<br>über den Analogeingang.<br>Vorgabe 420mA<br>entspricht 0100%. |
| KANAL 1 MENÜ<br>LEISTUNG 2<br>MAX LEISTUNG              | Sollwertvorgabe<br>Leistung 2<br>(LEISTUNG 2)                    | KANAL 1 MENÜ<br>LEISTUNG 2:<br>10% V                                | Einstellung der<br>Sollwertvorgabe für<br>Förderleistung 2.                                                            |
| KANAL 1 MENÜ<br>MAX LEISTUNG<br>STROMBEGRENZ.           | Begrenzung der<br>Förderleistung<br>(MAX. LEISTUNG)              | KANAL 1 MENÜ<br>MAX LEISTUNG:<br>100% V<br>EXIT SET                 | Einstellung der<br>maximalen<br>Förderleistung.<br>Einstellbereich: 0100%                                              |
| KANAL 1 MENÜ<br>MAX LEISTUNG<br>STROMBEGRENZ.           | Strombegrenzung<br>(STROMBEGRENZ.)                               | KANAL 1 MENÜ<br>STROMBEGRENZ:<br>6.0A                               | Einstellung des<br>maximalen Stroms für<br>Kanal 1<br><i>Finstellbereich:</i> 1.0 6.0A                                 |
| KANAL 1 MENÜ                                            | Begrenzung der<br>Sollfrequenz                                   | KANAL 1 MENÜ<br>MIN. FREQUENZ:                                      | Einstellung der minimalen<br>Sollfrequenz.                                                                             |
|                                                         |                                                                  | EXIT SET                                                            | Kanal 1 15320Hz                                                                                                    |
| KANAL 1 MENÜ<br>STROMBEGRENZ.<br>BETRIEBSART            | Betriebsart<br>(BETRIEBSART)                                     | Verzweigung zum Betriebsart-I                                       | vlenü siehe Kapitel                                                                                                    |

Kanalmenü

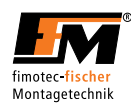

# 5.2.14 Rampen Menü (RAMPE EINSTELL.)

Die folgende Tabelle zeigt den Strukturaufbau.

| Bildschirmdarstellung                               | Button                              | Bildschirmdarstellung                      |                                                                         |
|-----------------------------------------------------|-------------------------------------|--------------------------------------------|-------------------------------------------------------------------------|
| KANAL 1 MENÜ<br>SANFTANLAUF<br>SANFTAUSLAUF<br>EXIT | Sanftanlauframpe<br>(SANFTANLAUF)   | KANAL 1 MENÜ<br>SANFTANLAUF:<br>0.5s<br>C  | Einstellung<br>Sanftanlauframpe.<br><i>(Einstellbereich 0,110,0s).</i>  |
| KANAL 1 MENÜ<br>SANFTANLAUF<br>SANFTAUSLAUF<br>EXIT | Sanftauslauframpe<br>(SANFTAUSLAUF) | KANAL 1 MENÜ<br>SANFTAUSLAUF:<br>0.5s<br>( | Einstellung<br>Sanftauslauframpe.<br><i>(Einstellbereich 0,110,0s).</i> |

Rampen-Menü

## 5.2.15 Betriebsart Menü (BETRIEBSART)

Die folgende Tabelle zeigt den Strukturaufbau.

| Bildschirmdarstellung                              | Button                             | Bildschirmdarstellung                              |                                                                                      |
|----------------------------------------------------|------------------------------------|----------------------------------------------------|--------------------------------------------------------------------------------------|
| Kanal 1 Menü<br>(Betriebsart                       | Betriebsart<br>(BETRIEBSART)       | KANAL 1 MENÜ<br>BETRIEBSART:                       | Betriebsart: STANDARD<br>BETRIEB                                                     |
|                                                    |                                    | STANDARD BETRIEB                                   | Leistungsausgang<br>Dauerbetrieb                                                     |
|                                                    |                                    | KANAL 1 MENÜ                                       | Betriebsart: PULS BETRIEB                                                            |
|                                                    |                                    |                                                    | Leistungsausgang wird gepulst.                                                       |
|                                                    |                                    |                                                    | Impulszeit über Menü<br>IMPULSZEIT EIN / AUS<br>einstellen.                          |
| KANAL 1 MENÜ                                       | Impulszeit ein                     | Kanal 1 Menü                                       | IMPULSZEIT EIN definiert,                                                            |
| IMPULSZEIT EIN (IMPULSZEIT EIN)                    | IMPULSZEIT EIN (A)<br>5.0s         | wie lange Lastausgang im Impuls Betrieb aktiv ist. |                                                                                      |
|                                                    |                                    | EXIT SET                                           | (Einstellbereich 1,0120,0s)                                                          |
| KANAL 1 MENÜ<br>(IMPULSZEIT EIN<br>(IMPULSZEIT AUS | Impulszeit aus<br>(IMPULSZEIT AUS) | KANAL 1 MENÜ<br>IMPULSZEIT AUS<br>5.0s             | IMPULSZEIT AUS definiert,<br>wie lange Lastausgang im<br>Impuls Betrieb inaktiv ist. |
|                                                    |                                    |                                                    | (Einstellbereich 1,0120,0s)                                                          |

Betriebsart-Menü

| 9 | Information                                                                                                    |
|---|----------------------------------------------------------------------------------------------------|
| - | Wird für die Sanftanlauframpe ein größerer Zeitwert als wie für die IMPULSZEIT EIN eingestellt, beeinflusst dies das Regelverhalten des Gerätes.  |
|   | (Bsp.: Sollförderleistung wird nicht erreicht vor Ablauf IMPULSZEIT EIN)                                                                          |
|   | Wird für die Sanftauslauframpe ein größerer Zeitwert als wie für die IMPULSZEIT AUS eingestellt, beeinflusst dies das Regelverhalten des Gerätes. |
|   | (Bsp.: 0% wird nicht erreicht vor Ablauf IMPULSZEIT AUS)                                                                                          |

![](_page_32_Picture_1.jpeg)

#### Fehleranzeige 5.3

Beschreibung der Fehler die über den Bildschirm angezeigt werden.

#### 5.3.1 Übertemperatur

| Bildschirmdarstellung | Bildschirmbeschreibung                                                                                                    |
|-----------------------|----------------------------------------------------------------------------------------------------|
| ÜBERTEMPERATUR        | Beim Überschreiten der zulässigen maximalen Temperatur (65°C), wird dieser Bildschirm angezeigt.                                                                                                    |
|                       | In der Statusleiste erscheint die Anzeige "ÜBERTEMPERATUR"                                                                                                    |
| Zusa<br>ango<br>abgo  | Zusätzlich wird die aktuelle Temperatur schematisch über einen weißen Balken angezeigt. Befindet sich die Temperatur im normalen Bereich (weißer Balken abgelaufen), wird der vorherige Betrieb fortgesetzt. |

Fehler Übertemperatur

#### 5.3.2 Strombegrenzung

| Bildschirmdarstellung                  | Bildschirmbeschreibung                                                                                                    |
|----------------------------------------|----------------------------------------------------------------------------------------------------|
| STROMBEGRNZ, 1<br>EIN AUS<br>INFO MENÜ | Wird am Kanalausgang der eingestellte Strom (I <sub>eff</sub> ) im Kanalmenüpunkt<br>STROMBEGRENZ. überschritten, so erscheint in der Statusleiste die Anzeige<br>"STROMBEGRENZ. 1". |
|                                        | Der Kanalausgang befindet sich in Strombegrenzung und das Gerät regelt den Strom am Kanalausgang auf den eingestellten Stromwert                                                     |

Fehler Strombegrenzung

# 5.3.3 Überstromabschaltung

| Bildschirmdarstellung  | Bildschirmbeschreibung                                                                                                    |
|------------------------|----------------------------------------------------------------------------------------------------|
| ÜBERSTROM 1            | Wird am Kanalausgang der maximale Strom (I <sub>max</sub> ) überschritten, so erscheint in der Statusleiste die Anzeige ÜBERSTROM 1 und der Kanal wird abgeschalten. |
|                        | Kanal 1: I <sub>max</sub> 11,0A / I <sub>eff</sub> 6,0A ÜBERSTROM 1.                                                                                                 |
| [INFO ] [MENO ] [ -> ] | Hinweis:                                                                                                    |
|                        | Zum Zurücksetzen dieses Status muss das Gerät aus-/ und wieder eingeschalten werden.                                                                                 |

Fehler Stromabschaltung

| Hinweis                                                                                                    |
|----------------------------------------------------------------------------------------------------|
| Wird eine zu niedrige Sollfrequenz ausgewählt, kann es zu einem rapiden Stromanstieg kommen, welcher nicht von der Strombegrenzung beziehungsweise der Überstromabschaltung abgefangen werden kann! |

![](_page_33_Picture_0.jpeg)

# 5.3.4 Kein SW-Sensor angeschlossen

| Bildschirmdarstellung               | Bildschirmbeschreibung                                                                                                    |  |
|-------------------------------------|----------------------------------------------------------------------------------------------------|--|
| KEIN SWS<br>EIN AUS<br>INFO MENÜ -> | "KEIN SWS" wird angezeigt, wenn bei aktivierter SW-SENSOR Option kein<br>Schwingweiten-Sensor am Eingang erkannt wird.<br>Fehlerursache:<br>Kein Sensor angeschlossen.<br>Kabelbruch.<br>Sensordefekt. |  |

Fehler SW-Senso

## 5.3.5 Stromversorgung unterbrochen

| Bildschirmdarstellung | Bildschirmbeschreibung                                                                                                    |  |
|-----------------------|----------------------------------------------------------------------------------------------------|--|
| ABSCHALTUNG           | Dieser Bildschirm erscheint, wenn die Stromversorgung am Gerät unterbrochen<br>wird (z. B. durch einen Stromausfall oder abschalten der Netzzuleitung). Das<br>Gerät schaltet in diesem Zustand den Verbraucherausgang ab. Der letzte<br>Betriebszustand wird gespeichert und beim Einschalten der |  |
|                       | versorgangsspannung iongesenzi.                                                                                                    |  |

Fehler Stromversorgung unterbrochen

## 5.3.6 Fehler EEPROM

| Bildschirmdarstellung       |  | Bildschirmbeschreibung                                    |
|-----------------------------|--|-----------------------------------------------------------|
| FEHLER EEPROM               |  | FEHLER EEPROM wird bei einem Defekt des EEPROM angezeigt. |
| EIN AUS<br>(INFO) (MENÜ) () |  |                                                           |

Fehler EEPROM

![](_page_34_Picture_1.jpeg)

# 6 Technische Daten

| Versorgungsspannung:                            | 230VAC / 115VAC                                               |  |  |
|-------------------------------------------------|---------------------------------------------------------------|--|--|
|                                                 | (andere Spannungen nach Rücksprache möglich)                  |  |  |
| Versorgungsspannungs-Toleranz:                  | ± 10 %                                                        |  |  |
| Netzfrequenz:                                   | 50/60Hz                                                       |  |  |
|                                                 | (andere Frequenzen nach Rücksprache möglich)                  |  |  |
| Ausgangsstrom                                   |                                                               |  |  |
| Kanal 1 (X11)                                   | 6A                                                            |  |  |
| Ausgangsspannung                                |                                                               |  |  |
| Kanal 1 (X11)                                   | 0210V                                                         |  |  |
| Ausgangsfrequenz                                |                                                               |  |  |
| Kanal 1 (X11)                                   | 15320Hz                                                       |  |  |
| Laststrom                                       |                                                               |  |  |
| Sensor 1                                        | max. 100mA 24VDC                                              |  |  |
| Aktor 1 FS16 / FS18 (X24)<br>Aktor 2 FS18 (X12) | Max. 700mA 24VDC<br>Max. 3A 230VAC                            |  |  |
|                                                 | High: 24VDC                                                   |  |  |
|                                                 | Low: 0V                                                       |  |  |
| Freigabe                                        | Kontakt 24VDC                                                 |  |  |
| Betriebsstatusausgang                           |                                                               |  |  |
| Potentialfreier Wechselkontakt                  | Max. 4A 125V                                                  |  |  |
| (X23)                                           |                                                               |  |  |
| Bedienung:                                      | Touchscreen                                                   |  |  |
| Anzeige:                                        | LCD-Anzeige 128x64 Pixel                                      |  |  |
| Schutzart:                                      | IP54                                                          |  |  |
| Zulässige Umgebungstemperatur                   | 5°C bis 45°C                                                  |  |  |
| Zulässige relative Luftfeuchtigkeit             | max. 95 %, nicht kondensierend.                               |  |  |
| Abmessungen:                                    | Ca. (h)185mm x (b)109mm x (t)115mm                            |  |  |
| EMV                                             | Störaussendung und Störfestigkeit nach EN 61000-6-x           |  |  |
|                                                 | Störfestigkeit nach EN 61000-4-x                              |  |  |
|                                                 | Elektrostatische Entladefestigkeit (ESD) IEC / EN 61000-4-2   |  |  |
|                                                 | HF-Einstrahlung IEC / EN 61000-4-3                            |  |  |
|                                                 | ("Burst") IEC / EN 61000-4-4                                  |  |  |
|                                                 | ("Surge") IEC / EN 61000-4-5                                  |  |  |
|                                                 | HF-Strom-Einspeisung IEC / EN 61000-4-6                       |  |  |
|                                                 | Spannungseinbruch, Spannungsunterbrechung IEC / EN 61000-4-11 |  |  |

![](_page_35_Picture_0.jpeg)

# 7 Anschlussbelegung

![](_page_35_Picture_3.jpeg)

## Hinweis

Wird das Gerät nicht korrekt angeschlossen, kann dies zum Ausfall oder zur völligen Zerstörung des Gerätes (und der angeschlossenen Last) führen!

## 7.1 Leistungsanschlussbelegung

![](_page_35_Figure_7.jpeg)

|   | Steckverbinder | Bezeichnung         |                                        |
|---|----------------|---------------------|----------------------------------------|
| 7 | Power          | Versorgungsspannung | 115230VAC<br>50Hz / 60Hz               |
|   | X10            | Netzausgang         | 1: 230VAC<br>2: 0V<br>PE: Schutzleiter |
|   | X11            | Verbraucherausgang  | 1: Last<br>2: Last<br>PE: Schutzleiter |
|   | F1             | herung              | A Träge                                |
| j |                |                     |                                        |

Anschlussbelegung für Versorgungsspannung und Verbraucherausgang

## 7.2 Steuerungsanschlussbelegung

|               | Steckverbinder | Bezeichnung                       |                                                       |
|---------------|----------------|-----------------------------------|-------------------------------------------------------|
| x12 x10       | X21            | Freigabe                          | 1: +24VDC<br>2: Signal                                |
|               | X22            | Sensor                            | 1: +24VDC<br>2: 0V<br>4: Signal                       |
|               | X23            | Betriebs-<br>statusausgang        | 1: N.O.<br>2: Wechsler<br>3: N.C.                     |
| Power X24 X11 | X24            | Aktor / SWS                       | 1: +24VDC<br>2: Aktorausgang<br>3: 0V<br>4: SW-Sensor |
|               | X12            | Aktor 230VAC<br>Nur Variante FS18 | 1: 230VAC<br>2: 0V                                    |

Steuer I/O

![](_page_35_Picture_13.jpeg)

Information

Aktor Ausgang X12 wird parallel zu Aktor Ausgang X24 ein- und ausgeschaltet.

![](_page_36_Picture_1.jpeg)

## 7.3 Versorgungsspannung +24V

Das Gerät kann an den 24V Ausgängen insgesamt 100 mA Laststrom bereitstellen. Die 24V Ausgänge sind kurzschlussfest. Eine dauerhafte Überlastung sollte jedoch vermieden werden.

#### 7.4 Betriebsstatus

Der Betriebsstatusausgang ist als Potentialfreier Wechselkontakt mit einer maximalen Belastbarkeit von 125V / 4A ausgeführt.

### 7.5 Freigabeeingang

Der Freigabeeingang dient zum leistungslosen Ein-/Ausschalten des an den FS16 / FS18 angeschlossenen Schwingförderers.

Die Freigabe muss über einen potentialfreien Kontakt ausgeführt werden. (z.B.: Externer Schalter)

#### 7.6 Sensoreingang

Der Lastausgang des FS16 / FS18 kann über einen Sensor, z.B. Füllstandsensor, ein- bzw. ausgeschaltet werden.

Über das Globale-Menü kann dabei die Anzugverzögerungs- und die Abfallverzögerungszeit im Bereich zwischen 0,0...60,0s eingestellt werden. Die Auflösung beträgt 0,1 Sekunden. In der folgenden Tabelle ist der Zeitverlauf grafisch dargestellt.

![](_page_36_Figure_12.jpeg)

#### Zeitverlauf Kanalausgang in Abhängigkeit des Sensoreingangs

Zeitverlauf Lastausgang Sensoreingang

### 7.7 SW-Sensoreingang

Der Schwingweitensensor des FS16 / FS18 wird am Eingang X24 angeschlossen und kann dem Kanal 1 zugewiesen werden, siehe Kapitel 5.2.10 Schwingweitensensormenü.

### 7.8 Aktorausgang

Der Aktorausgang X24 des FS16 / FS18 ist ein digitaler Ausgang, welcher frei wählbar ist, siehe Kapitel 5.2.11 Aktor Menü

Der Ausgang hat eine Spannung von +24V und einen Laststrom von maximal 700mA. Der Ausgang ist Kurzschlussfest. Eine dauerhafte Überlastung sollte jedoch vermieden werden.

0 V bedeutet, der Aktorausgang ist ausgeschalten.

+24 V bedeutet, der Aktorausgang ist eingeschalten.

Das FS18 verfügt über einen zusätzlichen Aktorausgang X12 mit 230VAC / 3A.

|  | • | Information                                                                 |
|--|---|-----------------------------------------------------------------------------|
|  |   | Aktor Ausgang X12 wird parallel zu Aktor Ausgang X24 ein- und ausgeschaltet |

![](_page_37_Picture_0.jpeg)

# 8 Abmessung

![](_page_37_Picture_3.jpeg)

![](_page_37_Figure_4.jpeg)

![](_page_38_Picture_1.jpeg)

# 9 Zubehör und Optionen

## 9.1 Nachstehend aufgeführte Steckverbinder sind als Zubehör erhältlich:

| F | unktion                         | Steckplatz | Artikelnummer |
|---|---------------------------------|------------|---------------|
| • | Anschluß Netzausgang            | X10        | 91.3300.20    |
| • | Anschluß Freigabe / Sperre      | X21        | 91.3300.50    |
| ٠ | Anschluß Füllstandsensor        | X22        | 91.3300.40    |
| • | Anschluß Betriebsstatusausgang  | X23        | 91.3200.60    |
| ٠ | Anschluß Aktor 230V (nur FS-18) | X12        | 91.3300.30    |

# 9.2 Nachstehend aufgeführte Verbindungsleitungen und Schwingweitensensor sind als Zubehör erhältlich:

| Funktion |                                   | Länge, Leitung         | Steckplatz | Artikelnummer |
|----------|-----------------------------------|------------------------|------------|---------------|
| ٠        | Anschluß des Vibrationsförderers  | 1,5 m                  | X11        | 91.4301.20    |
| •        | Anschluß des Vibrationsförderers  | 3 m                    | X11        | 91.4301.00    |
| ٠        | Anschluß des Vibrationsförderers  | 5 m                    | X11        | 91.4301.10    |
| •        | Anschluß eines Füllstandsensors   | 3 m, Stecker gerade    | X22        | 91.4210.01    |
| •        | Anschluß eines Füllstandsensors   | 5 m, Stecker gerade    | X22        | 91.4210.02    |
| •        | Anschluß eines Füllstandsensors   | 3 m, Stecker gewinkelt | X22        | 91.4210.03    |
| •        | Anschluß eines Füllstandsensors   | 5 m, Stecker gewinkelt | X22        | 91.4210.04    |
| •        | Anschluß eines Niveaufühlers      | 3 m, Stecker gewinkelt | X22        | 91.4201.03    |
| •        | Anschluß eines Niveaufühlers      | 5 m, Stecker gewinkelt | X22        | 91.4201.04    |
| ٠        | Anschluß einer Sperre zu einer    | 3 m                    | X23        | 91.4280.01    |
|          | TSM-11 Steuerung                  | -                      |            |               |
| •        | Anschluß einer Sperre zu einer    | 3 m                    | X23        | 91.4280.02    |
|          | FSM-137 Steuerung oder zu         |                        |            |               |
| •        | Anachluß einer Sporre zu einer    | 5 m                    | ¥23        | 01 /280 03    |
| •        | FSM-137 Steuerung oder zu         | 5 11                   | 725        | 91.4200.03    |
|          | Steuergerät FS-16 / FS-18 / TD-16 |                        |            |               |
| •        | Anschluß einer Sperre zu einer    | 0,3 m                  | X23        | 91.4280.04    |
|          | FSM-137 Steuerung oder zu         |                        |            |               |
|          | Steuergerät FS-16 / FS-18 / TD-16 |                        |            |               |
| •        | Schwingweitensensor SWS-01        |                        | X24        | 90.1130.03    |
| •        | Anschluß Sortierluftventil 24V    | 3 m, Dose gewinkelt    | X24        | 91.4220.03    |
| ٠        | Y-Stück zum Anschluss eines       |                        | X24        | 91.3900.02    |
|          | Schwingweitensensors in           |                        |            |               |
|          | Kombination mit Sortierluft 24V   | -                      |            |               |
| •        | Anschluß                          | 3m,                    | X          | 91.4220.01    |
|          | Sortieriuftventil 230V nur FS-18  | Festo MSUDK CB5K       | X          | 04 4000 00    |
| •        | Anschluß                          | 3M<br>Fasta MSUDK IBEK | X          | 91.4220.02    |
|          | Somenuitvenui 230V nur FS-18      | LESIO MISODK IBSK      |            |               |